## Step1: 報名期間於行事曆點選可上課日期(每月25號報名下個月的課程)

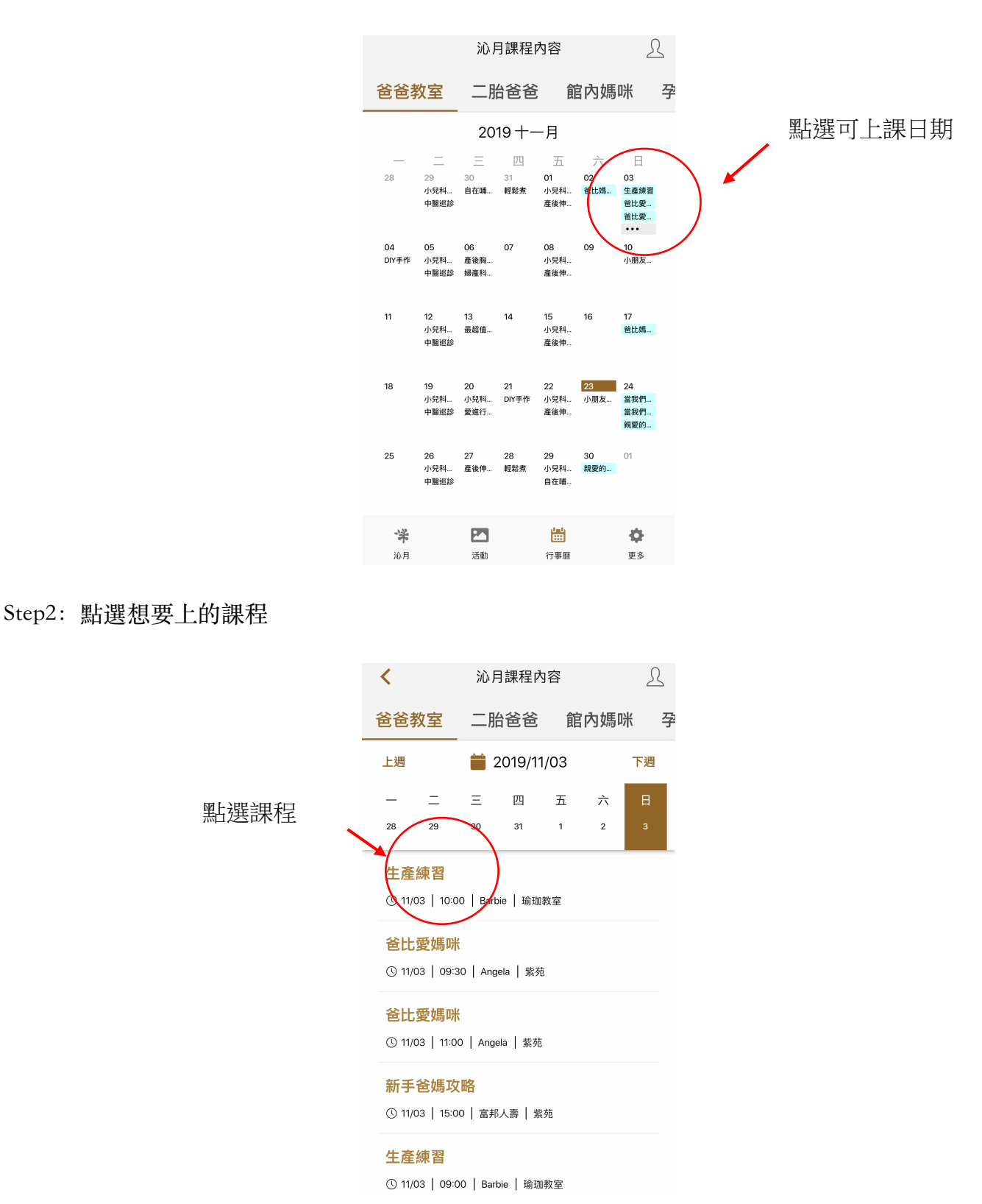

Step3: 點選想要上的課程,即可報名完成且顯示正取或備取之狀態

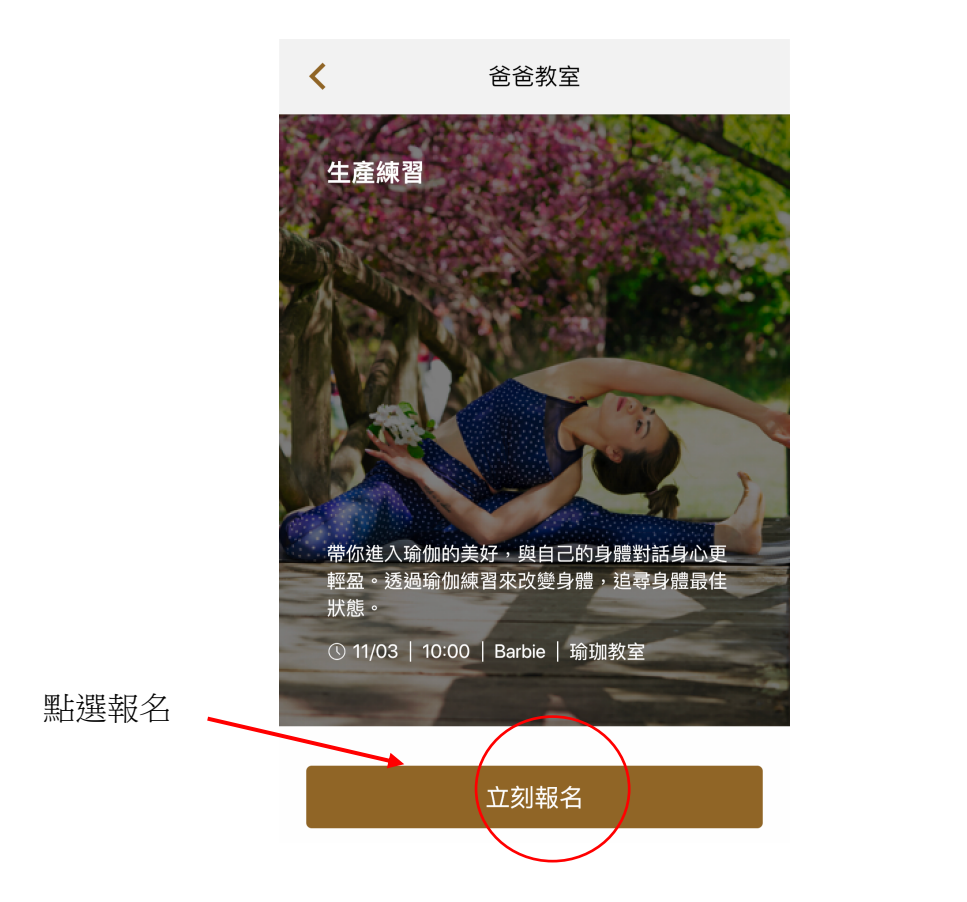

Step4: 點選人像可查詢當月報名之課程

|      |                       |      | $\frown$ | 點選人像 |
|------|-----------------------|------|----------|------|
|      | 個人課程內領                | 容    |          |      |
| 爸爸教室 | 二胎爸爸                  | 館內媽咪 | 孕        |      |
| <    | 🚞 2019/1 <sup>-</sup> | 1    | >        |      |
|      |                       |      |          |      |
|      |                       |      |          |      |
|      |                       |      |          |      |
|      |                       |      |          |      |
|      | 您目前沒有紀                | 錄    |          |      |
|      |                       |      |          |      |
|      |                       |      |          |      |
|      |                       |      |          |      |
|      |                       |      |          |      |
| *    |                       |      | >        |      |